# iOS Zertifikat Installation

Montag, 8. Februar 2021 17:17

## Im WLAN verbunden -> Safari Browser (Chrome oder andere Browser funktionieren nicht!)

## Öffnen: http://config.swisscom.ch

#### Installation gemäss Bildern

| CA Ce                       | rtificate Setup                                                                                                    |
|-----------------------------|----------------------------------------------------------------------------------------------------|
|                             | Swiggeom Managed Security CA Cartificate Setup                                                                                                    |
|                             | Swisscom Managed Security - CA Certificate Setup                                                                                                    |
|                             | Bei Verwendung des Swisscom Managed Security Web Filters erhalten Sie unter Umständen Hinweise zu "ungültigen"<br>Zertifikaten. Um dies zu vermeiden, installieren Sie bitte das «Swisscom Secure Proxy CA» Zertifikat. |
|                             | Wenden Sie sich an Ihren Administrator oder Swisscom IT-Partner, falls Sie bei der Installation des Zertifikats<br>Unterstützung benötigen.                                                                             |
|                             | Für die vereinfachte Installation auf einem Computer empfehlen wir unsere Installationsprogramme.                                                                                                    |
|                             | Windows Mac                                                                                                    |
| [                           | Auf Mobilgeräten laden Sie das Zertifikat herunter und importieren Sie es manuell.                                                                                                    |
|                             | Swisscom Secure Proxy CA Certificate                                                                                                    |
|                             | Für Systemadministratoren sind die Zertifikate auch als ZIP-Datei abrufbar.                                                                                                    |
|                             | ZIP                                                                                                    |
|                             |                                                                                                    |
|                             |                                                                                                    |
|                             |                                                                                                    |
| This w<br>config<br>allow t | ebsite is trying to download a<br>uration profile. Do you want to<br>his?                                                                                                    |
|                             |                                                                                                    |

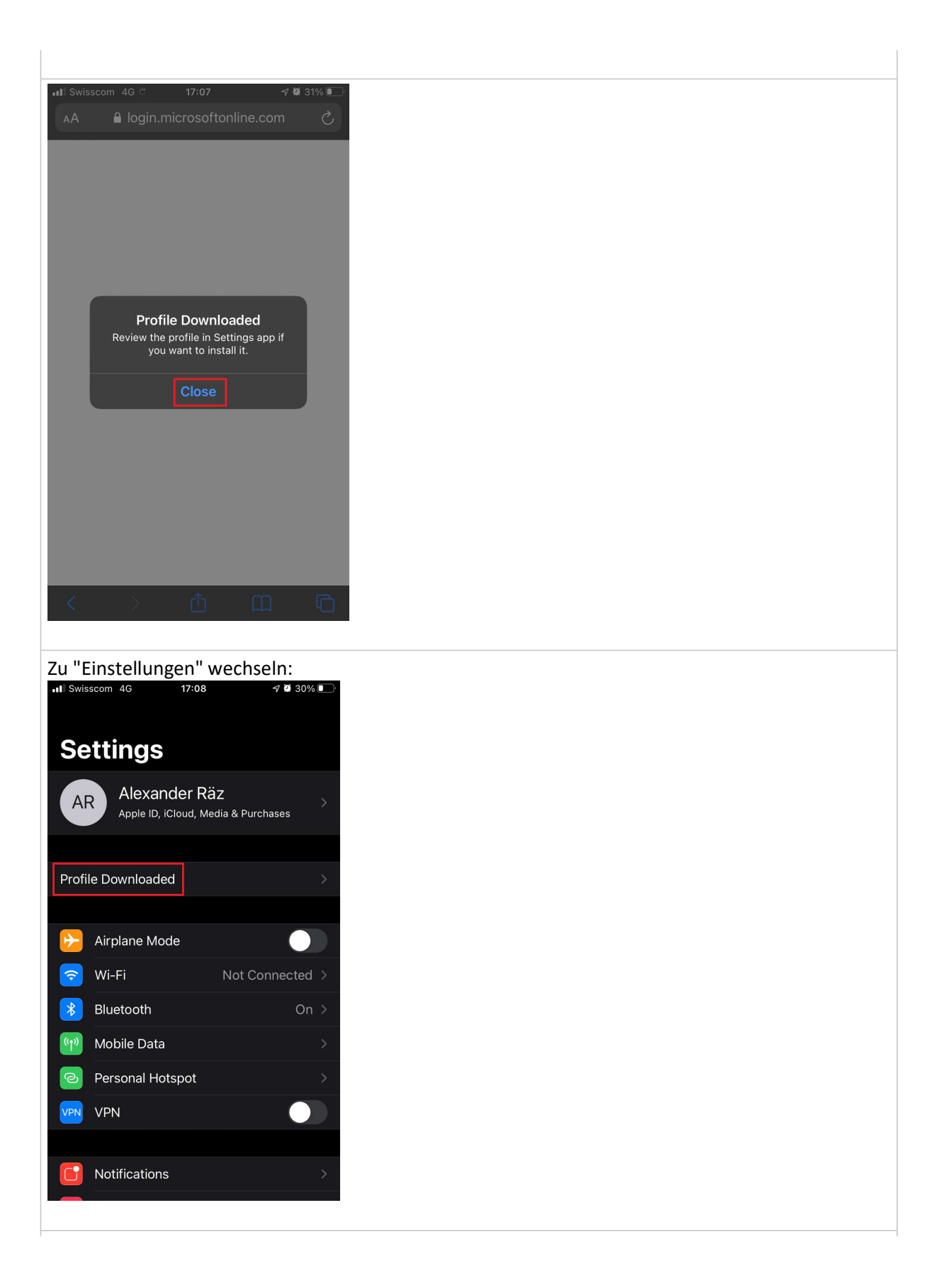

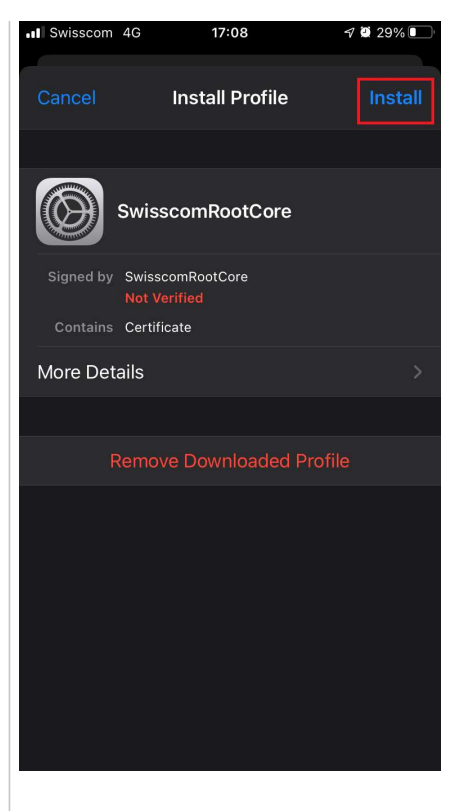

| I Swisscom 4G     | 17:08               | 7 🖨 29% 💽   |
|-------------------|---------------------|-------------|
|                   |                     |             |
| Cancel            | Warning             | Install     |
| UNMANAGED RO      | OT CERTIFICATE      |             |
| Installing the ce | ertificate "Swissco | omRootCore" |

will add it to the list of trusted certificates on your iPhone. This certificate will not be trusted for websites until you enable it in Certificate Trust Settings.

#### UNVERIFIED PROFILE

The authenticity of "SwisscomRootCore" cannot be verified.

|                                                                                                    | 17:08                                                                               | -7 🔮 29% 🛄                                                       |
|----------------------------------------------------------------------------------------------------|-------------------------------------------------------------------------------------|------------------------------------------------------------------|
| Cancel                                                                                                | Warning                                                                             |                                                                  |
| UNMANAGED ROOT                                                                                        |                                                                                     |                                                                  |
| Installing the cer<br>will add it to the<br>your iPhone. This<br>for websites unti<br>Trust Settings. | tificate "Swissod<br>list of trusted ce<br>s certificate will<br>I you enable it in | omRootCore"<br>irtificates on<br>not be trusted<br>i Certificate |
| UNVERIFIED PROFIL                                                                                     |                                                                                     |                                                                  |
| The authenticity cannot be verifie                                                                    | of "SwisscomRo<br>ed.                                                               | ootCore"                                                         |
|                                                                                                    |                                                                                     |                                                                  |
|                                                                                                    |                                                                                     |                                                                  |
|                                                                                                    |                                                                                     |                                                                  |
|                                                                                                    | Install                                                                             |                                                                  |
|                                                                                                    | Cancel                                                                              |                                                                  |
|                                                                                                    |                                                                                     |                                                                  |
| I Swisscom 4G                                                                                         | 17:08                                                                               | A 🗑 28% 💽                                                        |
| Р                                                                                                    | rofile Installed                                                                    | Done                                                             |
|                                                                                                    |                                                                                     |                                                                  |
|                                                                                                    |                                                                                     |                                                                  |
| Swisse                                                                                                | comRootCore                                                                         |                                                                  |
| Swisso<br>Signed by Swisso<br>Verified                                                                | comRootCore                                                                         |                                                                  |
| Signed by Swisson<br>Verified<br>Contains Certified                                                   | comRootCore                                                                         |                                                                  |
| Signed by Swissor<br>Verifier<br>Contains Certific<br>More Details                                    | comRootCore<br>⊐ ∽<br>ate                                                           |                                                                  |
| Signed by Swissor<br>Verified<br>Contains Certified<br>More Details                                   | comRootCore                                                                         |                                                                  |
| Signed by Swisson<br>Verified<br>Contains Certified<br>More Details                                   | comRootCore                                                                         |                                                                  |
| Signed by Swisson<br>Verified<br>Contains Certific<br>More Details                                    | comRootCore                                                                         |                                                                  |
| Swisse<br>Signed by Swissed<br>Verified<br>Contains Certific<br>More Details                          | comRootCore                                                                         |                                                                  |
| Swisse<br>Signed by Swissed<br>Verified<br>Contains Certific<br>More Details                          | comRootCore                                                                         |                                                                  |
| Signed by Swissed<br>Verified<br>Contains Certific<br>More Details                                    | comRootCore                                                                         | >                                                                |
| Signed by Swissed<br>Verified<br>Contains Certific<br>More Details                                    | comRootCore                                                                         | >                                                                |

Nun muss das Zertifikat noch Trusted werden: Einstellungen -> Allgemein -> Über -> Zertifikat Trust Einstellungen -> "SwisscomRootCore" aktivieren.

Dann sollte es wie das Bild unten aussehen (es kann sein, dass mehr oder weniger andere Zertifikate vorhanden sind,

das hat keinen Einfluss. Wichtig ist nur das "SwisscomRootCore" Zertifikat.

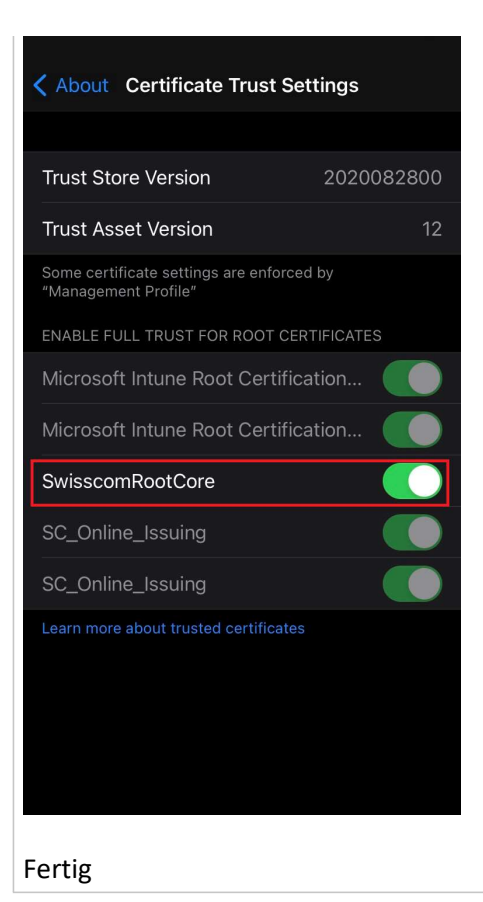